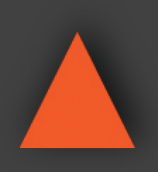

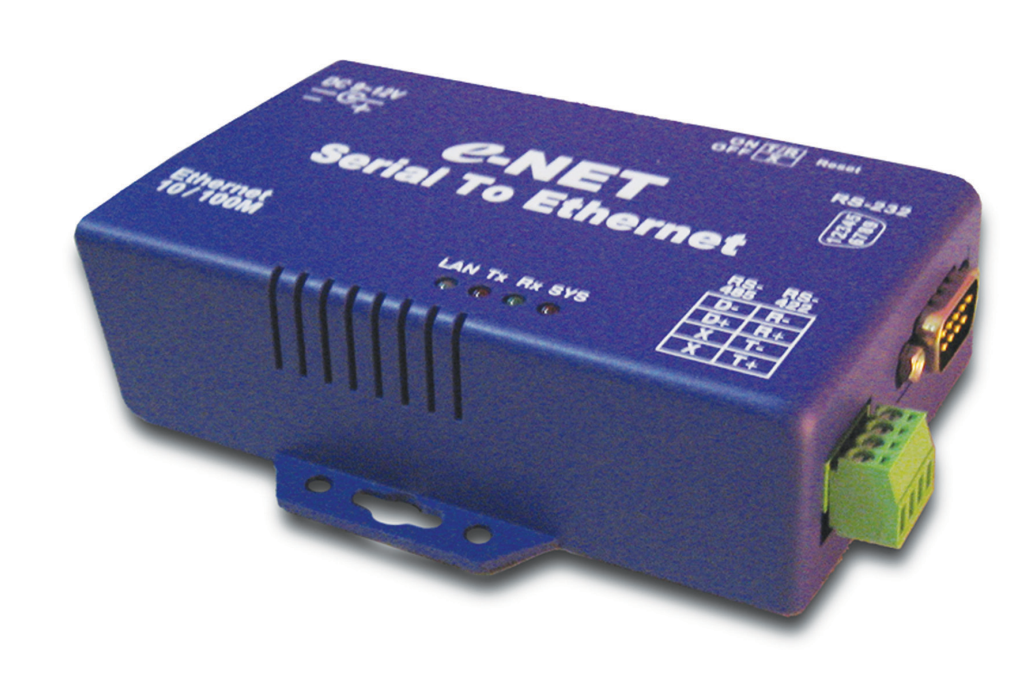

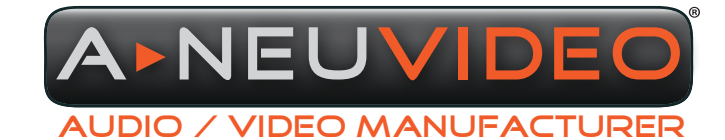

NSTRUCTION MANUAL

A-NeuVideo.com Frisco, Texas 75034 (317) 456-2461

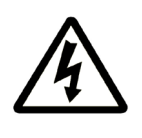

### SAFETY INFORMATION

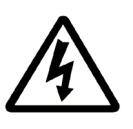

- 1. To ensure the best results from this product, please read this manual and all other documentation before operating your equipment. Retain all documentation for future reference.
- 2. Follow all instructions printed on unit chassis for proper operation.
- 3. To reduce the risk of fire, do not spill water or other liquids into or on the unit, or operate the unit while standing in liquid.
- 4. Make sure power outlets conform to the power requirements listed on the back of the unit. Keep unit protected from rain, water and excessive moisture.
- 5. Do not attempt to clean the unit with chemical solvents or aerosol cleaners, as this may damage the unit. Dust with a clean dry cloth.
- 6. Do not use the unit if the electrical power cord is frayed or broken. The power supply cords should be routed so that they are not likely to be walked on or pinched by items placed upon or against them, paying particular attention to cords and plugs, convenience receptacles, and the point where they exit from the appliance.
- 7. Do not force switched or external connections in any way. They should all connect easily, without needing to be forced.
- 8. Always operate the unit with the AC ground wire connected to the electrical system ground. Precautions should be taken so that the means of grounding of a piece of equipment is not defeated.
- 9. AC voltage must be correct and the same as that printed on the rear of the unit. Damage caused by connection to improper AC voltage is not covered by any warranty.
- 10. Turn power off and disconnect unit from AC current before making connections.
- 11. Never hold a power switch in the "ON" position.
- 12. This unit should be installed in a cool dry place, away from sources of excessive heat, vibration, dust, moisture and cold. Do not use the unit near stoves, heat registers, radiators, or other heat producing devices.
- 13. Do not block fan intake or exhaust ports. Do not operate equipment on a surface or in an environment which may impede the normal flow of air around the unit, such as a bed, rug, carpet, or completely enclosed rack. If the unit is used in an extremely dusty or smoky environment, the unit should be periodically "blown free" of foreign dust and matter.
- 14. To reduce the risk of electric shock, do not remove the cover. There are no user serviceable parts inside. Refer all servicing to qualified service personnel. There are no user serviceable parts inside.
- 15. When moving the unit, disconnect input ports first, then remove the power cable; finally, disconnect the interconnecting cables to other devices.
- 16. Do not drive the inputs with a signal level greater than that required to drive equipment to full output.
- 17. The equipment power cord should be unplugged from the outlet when left unused for a long period of time.
- 18. Save the carton and packing material even if the equipment has arrived in good condition. Should you ever need to ship the unit, use only the original factory packing.
- 19. Service Information Equipment should be serviced by qualifier service personnel when:
  - A. The power supply cord or the plug has been damaged.
  - B. Objects have fallen, or liquid has been spilled into the equipment.
  - C. The equipment has been exposed to rain
  - D. The equipment does not appear to operate normally, or exhibits a marked change in performance
  - E. The equipment has been dropped, or the enclosure damaged.

### TABLE OF CONTENTS

### CONTENTS

| INTRODUCTION & PACKAGE CONTENTS    | 1  |
|------------------------------------|----|
| BLOCK DIAGRAM / DOWNLOAD LINKS     | 2  |
| FEATURES & SPECIFICATIONS          | 3  |
| CONVERTER DESCRIPTION              | 4  |
| WIRING ARCHITECTURE                | 6  |
| CONVERTER CONFIGURATION            | 7  |
| WEB CONSOLE CONFIGURATION          | 9  |
| SELF-TESTING                       | 13 |
| APPENDIX - PIN OUTS & CABLE WIRING | 16 |

#### DEAR CUSTOMER

Thank you for purchasing this product. For optimum performance and safety, please read these instructions carefully before connecting, operating or adjusting this product. Please keep this manual for future reference.

#### INTRODUCTION

EP-132 TCP/IP converter is designed to make your serial devices Internet ready instantly. EP-132 Series of GDI2000 TCP/IP converter makes the ideal choice for connecting your RS-232 or RS-422/485 serial devices—such as PLCs, meters and sensors to IP-based Ethernet LAN, making possible for your software to access serial devices anywhere and anytime over local LAN or the Internet.

EP-132 Series converter ensures the compatibility of network software that uses standard network API (Winsock or BSD Sockets) by providing TCP Server Mode, TCP Client Mode and UDP Mode. EP-132 Series Virtual COM driver, software that works with COM port can be set up to work over TCP/IP network in no time. This excellent feature preserves your software investment and lets you enjoy the benefits of networking your serial devices instantly.

EP-132 Series converter supports manual configuration via the handy web browser console and many protocols including TCP, IP, UDP, HTTP, DHCP, ICMP and ARP. It is the best solution to network your serial devices.

#### PACKAGE CONTENTS

Before attempting to use this unit, please check the packaging and make sure the following items are contained in the shipping carton:

- EP-132 Converter
- · Power Adaptor (9VDC 500mA) North American Plug

#### SAFETY PRECAUTIONS

Please read all instructions before attempting to unpack, install or operate this equipment and before connecting the power supply. Please keep the following in mind as you unpack and install this equipment:

- Always follow basic safety precautions to reduce the risk of fire, electrical shock and injury to persons.
- To prevent fire or shock hazard, do not expose the unit to rain, moisture or install this product near water.
- Never spill liquid of any kind on or into this product.
- Never push an object of any kind into this product through any openings or empty slots in the unit, as you may damage parts inside the unit.
- Do not attach the power supply cabling to building surfaces.
- Use only the supplied power supply unit (PSU). Do not use the PSU if it is damaged.
- Do not allow anything to rest on the power cabling or allow any weight to be placed upon it or any person walk on it.
- To protect the unit from overheating, do not block any vents or openings in the unit housing that provide ventilation and allow for sufficient space for air to circulate around the unit.

#### DISCLAIMERS

The information in this manual has been carefully checked and is believed to be accurate. We assume no responsibility for any infringements of patents or other rights of third parties which may result from its use.

We assume no responsibility for any inaccuracies that may be contained in this document. We make no commitment to update or to keep current the information contained in this document.

We reserve the right to make improvements to this document and/ or product at any time and without notice.

#### COPYRIGHT NOTICE

No part of this document may be reproduced, transmitted, transcribed, stored in a retrieval system, or any of its part translated into any language or computer file, in any form or by any means — electronic, mechanical, magnetic, optical, chemical, manual, or otherwise — without the express written permission and consent.

© Copyright 2015. All Rights Reserved. Version 2.0 JUNE 2015

#### TRADEMARK ACKNOWLEDGMENTS

All products or service names mentioned in this document may be trademarks of the companies with which they are associated.

#### BLOCK DIAGRAM

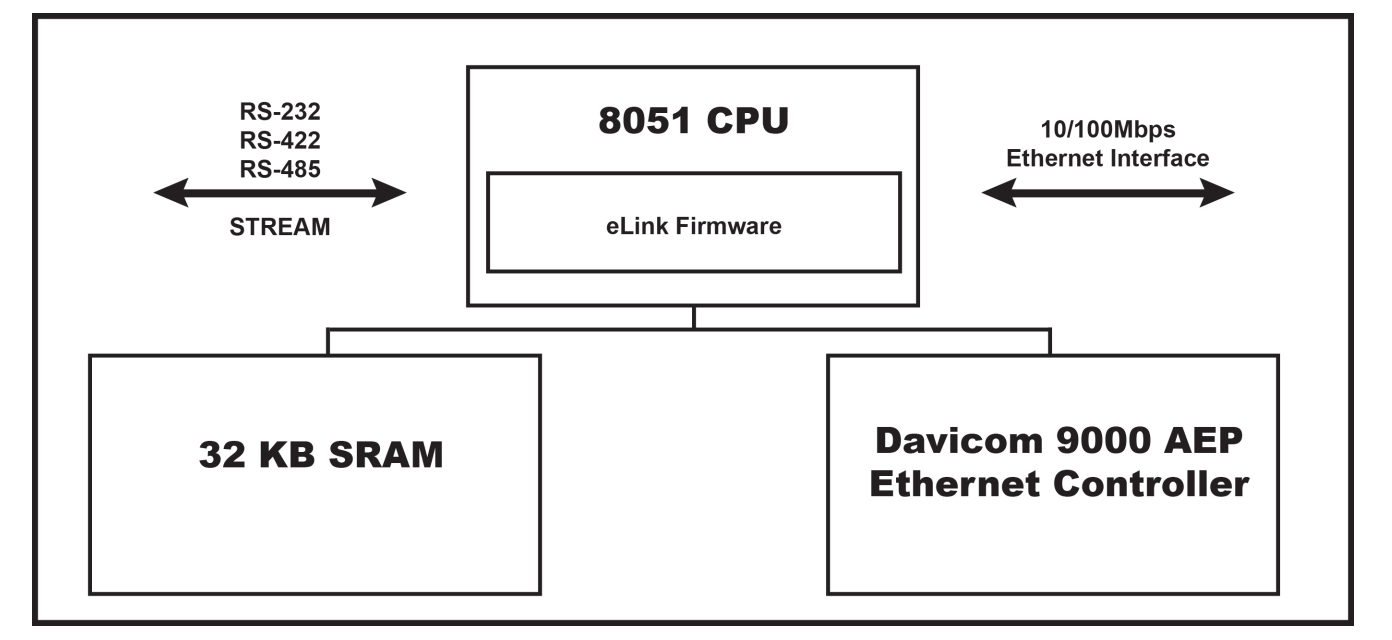

Low-cost devices usually are equipped with low speed processors and limited memories. In reality, they are neither having capability nor practicality to manage complicated network TCP/IP protocols. EP-132 Series is low cost while providing high performance network solution by converting data stream between network TCP/IP and popular serial port signals. In stead of processing TCP/IP packets directly, devices need only deal with those interface signals, which greatly simplifies the complexity of TCP/IP network in linkage.

#### DIRECT DOWNLOAD LINKS

#### DEMO SOURCE CODE ZIP File (10MB):

http://www.a-neuvideo.com/shop/download/E-P132/Demo\_Source\_Code.zip

#### IP SEARCH UTILITY ZIP File (412KB):

http://www.a-neuvideo.com/shop/download/E-P132/IP-Search\_Utility.zip

#### SERIAL-TO-ETHERNET QUICK START GUIDE PDF (260KB):

http://www.a-neuvideo.com/shop/download/E-P132/Serial-to-Ethernet\_QS\_guide.pdf

#### **TECHNICAL MANUALS ZIP FILE (1.12MB):**

http://www.a-neuvideo.com/shop/download/E-P132/Technical\_Manuals.zip

#### COM PORT API COMMAND PDF (65KB):

http://www.a-neuvideo.com/shop/download/E-P132/D.%20Com%20Port%20API%20Command/Console%20Command.pdf

#### **IRTUAL COM ZIP FILE (1.65MB):**

http://www.a-neuvideo.com/shop/download/E-P132/Virtual-Com.zip

Or visit the product page on our website to download directly. www.a-neuvideo.com

### FEATURES & SPECIFICATIONS

#### FEATURES

- Data Conversion between RS-232/422/485 and Ethernet: Convert serial device (RS-232, RS-422, RS-485) data/signal into TCP/ IP packet data/signal and send them out with Ethernet data stream or convert the TCP/IP packet data/signal into serial device data/signal.
- Dynamic IP Configuration: Support DHCP client mode, simplifying network address configuration and management.
- Dual LAN Speed: Support 10/100 Mbps Ethernet, auto-detected.
- Server/Client Dual Modes: EP-132 Series can be configured as network server or network client. In client mode, it can be installed in network which protected by NAT router or firewall, without the need of a real IP address.
- Web-based Setup: Parameters setup based on HTTP protocol by using standard browsers (IE and Netscape). No special software would be required.
- · Built-in Security Control: Protected setup the password to prevent intruders.
- Firmware Remote Update: Firmware can be updated directly via Ethernet network to keep up with latest network standards.

#### SPECIFICATIONS

- CPU: 32-bits EP-132 CPU, 25 MHz
- RAM: 2MB SDRAM (1M x16Bits)
- ROM: 128KB Flash ROM
- Ethernet:
  - Port Type: RJ-45 Connector
  - Speed: 10/100Mbps (Auto Detecting)
  - Protocol: ARP, IP, ICMP, UDP, TCP, HTTP, DHCP
  - Mode: TCP Server ,TCP Client , UDP
  - Setup: HTTP Browser Setup (IE & Netscape), RS-232 Console
  - Security: Setup Password
  - Protection: Built-in 1.5KV Magnetic Isolation
- Serial Port
  - No. of Ports: 1x RS-232 / 1x RS-422/RS-485
  - Speed: 300 bps~230.4 Kbps
  - Parity: None, Odd, Even, Mark, Space
  - Data Bit: 5, 6, 7, 8
  - Stop Bit: 1, 2
  - RS-232 Signals: Rx, Tx, GND, RTS, CTS, DTR, DSR, DCD
  - RS-422 Signals: Rx+, Rx-, Tx+, Tx- (Surge Protection)
  - RS-485 Signals: Data+, Data- (Surge Protection)
  - Built-in RS-422/RS-485 Terminal Resistor
  - 15KV ESD for all signal
  - Watch Dog Function
- **Power:** DC9–12V, 500mA
- LED Lamp: SYS (PWR), LAN, Rx, Tx
- Environment: Operating Temperature: 32°F~122°F (0°C~50°C) / Storage Temperature: 14°F~158°F (-10°C~70°C)
- Dimensions (WxDxH): 4.3 x 3.5 x 1.2 in (110x90x30mm)
- Weight: 5 oz (146 grams)

### CONVERTER DESCRIPTION

#### PRODUCT PANEL VIEW

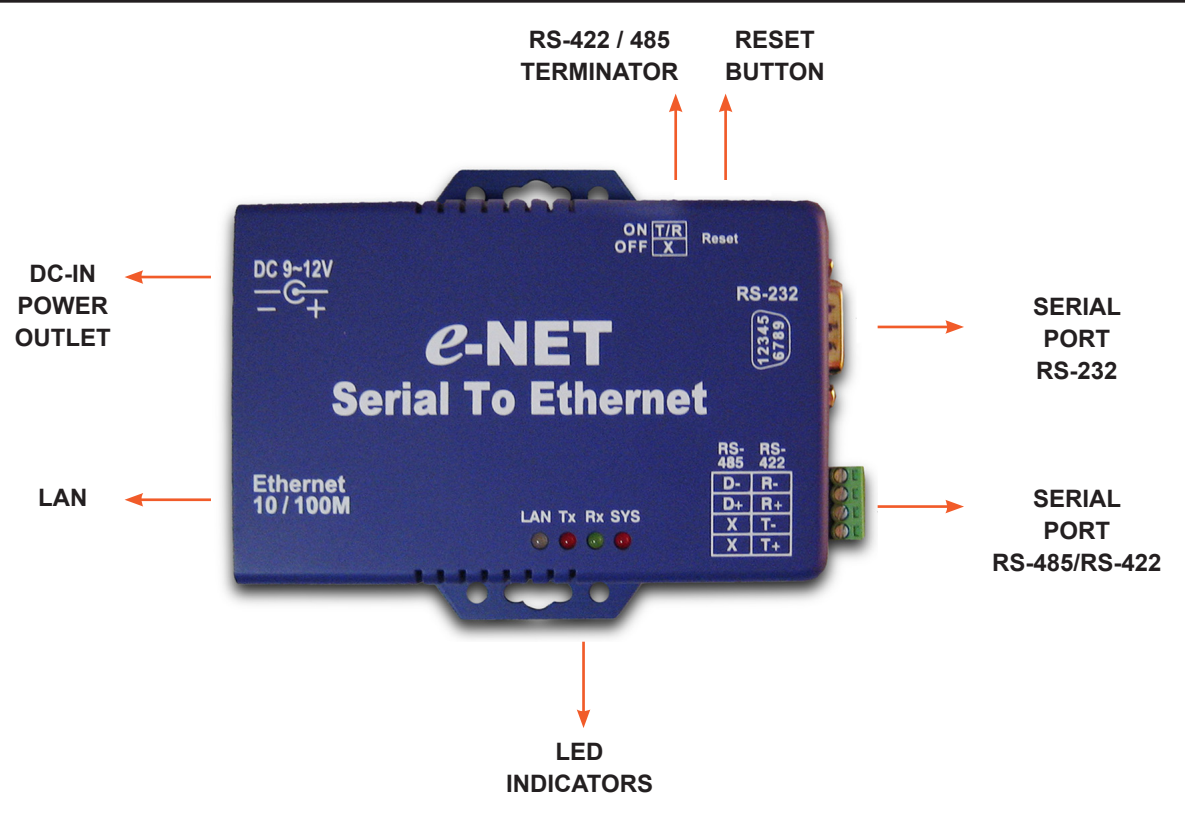

#### LEFT SIDE

#### POWER SUPPLY

The EP-132 TCP/IP converter is powered by a single 9~12V DC (inner positive/outer negative) power supply and 500mA of current. A suitable power supply adapter part of the packaging. Connect power line to power outlet at left side of EP-132 TCP/IP converter and put adapter into socket. If power is properly supplied, the "SYS" red color LED will be blinks each time in one second.

#### LAN PORT

The connector is for network usual RJ45. Simply connect to your network switch or Hub. When connection made, the LAN LED indicator will light. When data traffic occurs on the network, red Tx & Rx LED indicator will blink during data transferring and receiving.

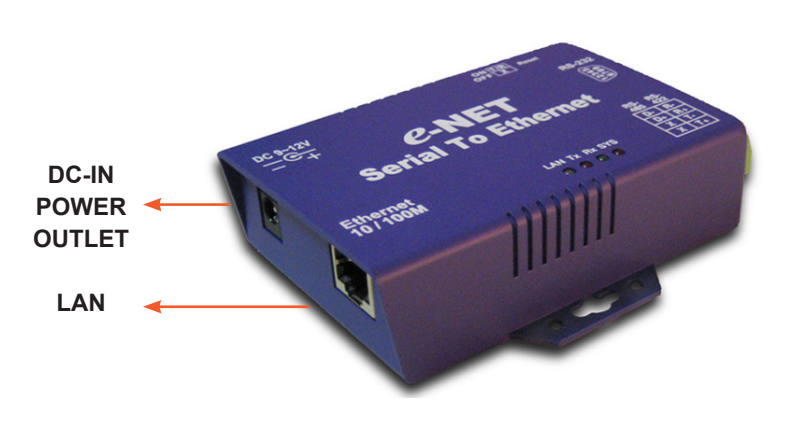

### CONVERTER DESCRIPTION

#### **RIGIHT SIDE**

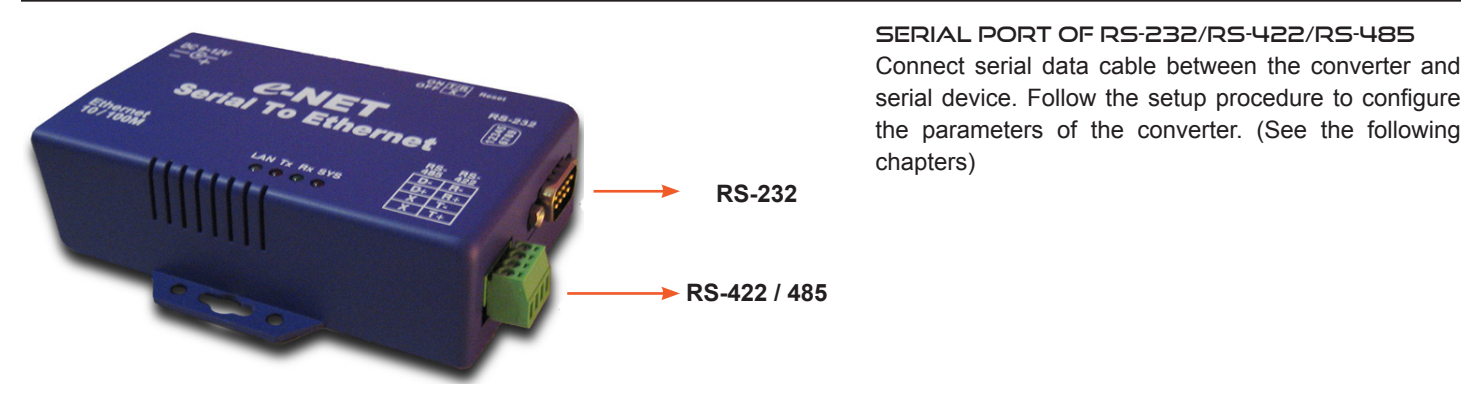

#### LED INDICATORS

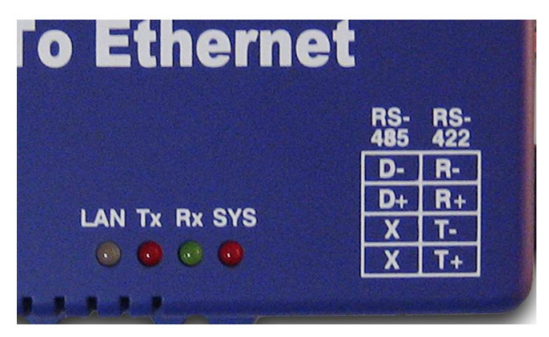

**SYS** "Red LED": Power indicated (When power on, LED will flash each time in one second.)

**Rx "Green LED":** Network signal receiving indicated (When receive any signal form network LED will flash.)

**Tx "Red LED":** Network signal transforming indicated (When transmit any signal to network LED will flash.)

LAN "LED": On-line indicated (When converter link to LAN then the LED will keep on.) 100M- Green LED/10M- Red LED

#### TERMINATOR & RESET BUTTON

#### RESET BUTTON

Press the button then turn on the power and wait for 3 seconds. Converter will reset to factory default.

#### TERMINATOR

There terminator resistor is built-in. If switch 1 & 2 are set in "ON" position, 120 Ohm resistor will be connected between the signals.

TERMINATOR <

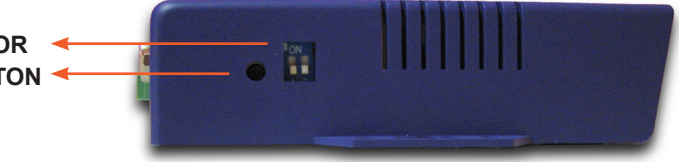

### WIRING ARCHITECTURE

#### **RS-232 WIRING ARCHITECTURE**

|                      | 1                |                                                                                                    |          |
|----------------------|------------------|----------------------------------------------------------------------------------------------------|----------|
| <u>Serial Device</u> | <u>Converter</u> |                                                                                                    |          |
| RX                   | ТХ               | and a state of the second second second second second second second second second second second second second s |          |
| ТХ                   | RX               | HUB                                                                                                    | <u>•</u> |
| GND                  | GND              |                                                                                                    |          |
|                      |                  |                                                                                                    |          |

| RS-232 (RTS/0 | TS) WIRING       |
|---------------|------------------|
| Serial Device | <u>Converter</u> |
| RX            | TX               |
| ТХ            | RX               |
| GND           | GND              |
| RTS           | CTS              |
| CTS           | RTS              |

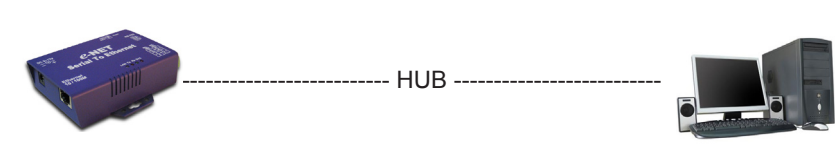

#### RS-232 (RTS/CTS, DSR / DTR) WIRING

| Serial Device | Converter |             |  |       |                           |
|---------------|-----------|-------------|--|-------|---------------------------|
| RX            | ТХ        |             |  |       |                           |
| ТХ            | RX        | and and all |  |       |                           |
| GND           | GND       | A man and   |  | - HUB | <br>6 1 mm                |
| RTS           | CTS       | 1 -         |  |       |                           |
| CTS           | RTS       |             |  |       | Constanting to the second |
| DTR           | DSR       |             |  |       |                           |
| DSR           | DTR       |             |  |       |                           |
|               |           |             |  |       |                           |

#### RS-422 / RS485 WIRING ARCHITECTURE

| Serial Device | <u>Converter</u> |              |
|---------------|------------------|--------------|
| T +           | R +              | attended and |
| Τ-            | R -              | HUB          |
| R +           | T +              |              |
| R -           | Τ-               |              |

| RS-485 WIRING |                  |                                                                                                    |         |  |
|---------------|------------------|----------------------------------------------------------------------------------------------------|---------|--|
| Serial Device | <u>Converter</u> |                                                                                                    |         |  |
| D +           | D +              | and and the                                                                                                    |         |  |
| D -           | D -              | and the second second s | <br>HUB |  |

When you finish the steps mentioned above and LED indicators as shown, the converter installed correctly. You can use the Setup Tool "ETM.exe" to setup IP Address.

For setup proceed the advanced parameters, please use web browser (IE or Netscape) to continue the detailed settings.

#### INITIAL IP CONFIGURATION

When setting up your converter for first time, the first thing you should do configure the IP address. This chapter introduces of method to configure the device server IP address. For more details about network settings, see "Web Console Configuration" in next sub section.

For quick setup of converter, we suggest you reference the "Quick Installation Guide."

#### DEVICE MANAGEMENT UTILITY OF ETM

| w Config     |             |                   |        |    |
|--------------|-------------|-------------------|--------|----|
| IP Address   | Subnet Mask | MAC Address       | Device | ID |
| 192.168.0.10 | 255.255.0.0 | 00-01-3D-70-CD-E9 | 1      |    |
|              |             |                   |        |    |
|              |             |                   |        |    |
|              |             |                   |        |    |
|              |             |                   | _      |    |
|              |             | Doutoos dot       | onted  | -1 |

(Figure 3.1)

On PC we provide Device Management Utility named ETM.exe which an executable program in Windows 32 bit environments. ETM Setup Tool used to detect and setup the installed converters. It uses UDP broadcast packets to query and configure converters on the network.

When you activate the tool, it will detect the existence of installed converters and depict the converters status such as IP address, Subnet Mask, MAC Address and Device ID (see Figure 3.1).

If your computer OS is Windows XP version which means "WINDOWS Firewall" function in OS activated. However ETM.exe wouldn't detect the converter IP address, therefore, you have to temperately disable "WINDOWS Firewall" function. After finishing the parameters settings, you can restart "WINDOWS Firewall" function.

Due to nature of broadcast UDP packets, ETM has following characteristics:

- Broadcast packets aren't limited by subnet. If even IP address of converters and computer running ETM do not belong to same subnet, it still works fine.
- Broadcast packets can not pass routers. ETM can only be used to monitor devices with computer running ETM in same segment
  of local area network.

#### MENU "VIEW"

| cw Config     |             |                   |        |    |
|---------------|-------------|-------------------|--------|----|
| afresh FS     | Subnet Mask | MAC Address       | Device | ID |
| Oct Alt+Enter | 255.255.0.0 | 00-01-30-70-CD-E9 | 1      |    |
|               |             |                   |        |    |
|               |             |                   |        |    |
|               |             |                   |        |    |
|               |             |                   |        |    |
|               |             |                   |        |    |
|               |             |                   |        |    |
|               |             |                   |        |    |
|               |             |                   |        |    |
|               |             |                   |        |    |
|               |             |                   |        |    |
|               |             |                   |        |    |

• View -> Refresh F5: Refresh the status. ETM will send another query to get updated information. (See the Figure 3.2.)

Note: Always run the "View-> Refresh" after any data change.

• View -> Exit Alt+F4: Exit from the program (see Figure 3.2).

(Figure 3.2)

# A►NEUVIDEO

#### MENU "CONFIG"

| 9 | Condig           |           | 22 |      |              |        |    |
|---|------------------|-----------|----|------|--------------|--------|----|
| P | IP Address       | Enter     | sk | MAC  | Address      | Device | 11 |
| 9 | Keceive Settings | Alf+Enter | .0 | 00-0 | 1-30-70-CD-8 | E9 1   |    |
|   |                  |           |    |      |              |        |    |
|   |                  |           |    |      |              |        |    |
|   |                  |           |    |      |              |        |    |
|   |                  |           |    |      |              |        |    |
|   |                  |           |    |      |              |        |    |
|   |                  |           |    |      |              |        |    |
|   |                  |           |    |      |              |        |    |
|   |                  |           |    |      |              |        |    |
|   |                  |           |    |      |              |        |    |
|   |                  |           |    |      |              |        |    |
|   |                  |           |    |      |              |        |    |
|   |                  |           |    |      |              |        |    |
|   |                  |           |    |      |              |        |    |

(Figure 3.3)

| Address       | Subnet             | Mask    | MAC AC        | Idress       | Device |
|---------------|--------------------|---------|---------------|--------------|--------|
| Set IP A      | ddress             |         | 00 01         |              |        |
| IP Ad<br>Subr | ldress<br>iet Mask | 192.168 | .0.10<br>.0.0 | OK<br>Cancel |        |
|               |                    |         |               |              |        |
|               |                    |         |               |              |        |

(Figure 3.4)

| 🖥 Ethernet Manage | r           |                   |          |    |
|-------------------|-------------|-------------------|----------|----|
| liew Config       |             |                   |          |    |
| IP Address        | Subnet Mask | MAC Address       | Device   | ID |
| 192.168.0.10      | 255.255.0.0 | 00-01-3D-70-CD-E9 | 1        |    |
|                   |             |                   |          |    |
|                   |             |                   |          |    |
|                   |             |                   |          |    |
|                   |             |                   |          |    |
|                   |             |                   |          |    |
|                   |             |                   |          |    |
|                   |             |                   |          |    |
|                   |             |                   |          |    |
|                   |             |                   |          |    |
|                   |             | Davisor dal       | tastad [ | 1  |
|                   |             | Devices det       | tected [ | 10 |

• Config -> IP Address: (see Figure 3.3)

• Press ENTER or select [IP Address] in the [Config] menu, a dialog will be shown (see Figure 3.4).

Note: Because ETM uses broadcast UDP packets for sake of security, it allows configuration only when setup the device password is empty.

Assign IP Address with same Subnet Mask of your computer, avoiding any IP conflict with other network devices.

• When you press [Ok] button, IP address will be refreshed in 2~3 seconds. (See the Figure 3.5.)

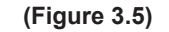

# A►NEU**VIDEO**

For Setup of EP132 TCP/IP converter as easy as surfing on WWW, no special software will be required. Popular Browsers such as IE or Netscape can easily do the setup process. In the browser URL field, set IP address of device directly, to enter "Controller Status" page, please follow the steps below.

Open your browser. This chapter will use IE as example.
In browser URL field, type IP address of converter directly and press ENTER. (The IP address what you set using

• The "Controller Status" page will be shown (see Figure 3.6).

#### WEB CONSOLE CONFIGURATION

In addition of basic IP address and subnet mask, specific device settings can be set through HTTP protocol with popular browsers, e.g. Internet Explorer, Netscape, etc. Setup converter as easy as surfing on WWW, no special software will be required. **Press [Alt] + [Enter]** or select [Device Settings] in the [Config] menu will open a new window in browser to login the device. Alternatively, if IP address of converter already known, you can connect to converter directly by providing IP address in URL field of browser.

#### CONTROLLER STATUS

| roller Status<br>00:00:43<br>Nev:10:2006:00:51<br>NS1D6-3D70CDE9<br>tup Login |  |
|-------------------------------------------------------------------------------|--|
| 00.00.43<br>Nov 10.2006.00.51<br>NS1D6-3D70CDE9<br>tup Login                  |  |
| Nov 10 2006 00 51<br>N51D6-3D70CDE9                                           |  |
| N51D6-3D70CDE9                                                                |  |
| tup Login                                                                     |  |
| Login                                                                         |  |
|                                                                               |  |
|                                                                               |  |

(Figure 3.6)

#### FIELD DESCRIPTION

- System time elapsed: The time elapsed since start in this device [Day Hour: Minute: Second] format. This information can be useful identifying reliability of system.
- Firmware version: Converter firmware identified by date code. This information will be required looking for technical support.
- Serial number: Converter consisted "Type Number (5 digits) and unique MAC (Media Access Control) address used by Ethernet in hex format, 8 digits.
- **Password (Setup Login):** This field is administration password for authentication. Factory is default "empty". However, it is not recommended to leave empty in field operation. If you could not login, it means you have to key the password. If you do not know the password you can turn off the power and then use any point tip to press "Reset" button and hold it to turn on the power. The password will be reset to the factory default as "empty".

EP-132 TCP/IP converter uses the same password protection mechanism commonly used Windows NT or UNIX. If there are more than "3 consecutive failures" in password check during login, the login function will be disabled for "15 minutes". During this 15 minutes period, if you supply a correct password, login will not proceed. This prevents intruder from finding the password by computer generated program.

THE LOGIN PAGE

Device Management Utility.)

#### CONTROLLER SETUP

| P address                                                                 | 192.168.0.10                                                                                                    |
|---------------------------------------------------------------------------|----------------------------------------------------------------------------------------------------|
| Subnet mask                                                               | 255 255.0.0                                                                                                    |
| Gateway address                                                           | 0.0.0.0                                                                                                    |
| Network ank speed                                                         | Auto 💌                                                                                                    |
| DHCP chent                                                                | Disable 💌                                                                                                    |
| locket port of HTTP setup                                                 | 80 🛩                                                                                                    |
| Destination IP address / socket port<br>TCP client and UDP)<br>Connection | 0.0.0.0 0                                                                                                    |
| ICP socket inactive timeout (minutes)                                     | 10                                                                                                    |
| Packet mode of serial input                                               | Disable 👱                                                                                                    |
| Device ID                                                                 | 1                                                                                                    |
| Report device ID when connected                                           | Disable 🛩                                                                                                    |
| Setup password                                                            |                                                                                                    |
| ierial Port 1                                                             |                                                                                                    |
| Socket port<br>interface<br>Baud rate, parity, data and stop bits         | 100 TCP Server v<br>RS 232 v<br>9600 v None v 8 v 1 v                                                                                                    |
| Serial Port 2                                                             |                                                                                                    |
| Socket port<br>sterface<br>Saud rate, parity, data and stop bits          | 101         TCP Server         ✓           RS 485 (Half Duplex)         ✓         ✓           9600         ✓         None         3 ✓         1 ✓                                                 |
| Digital I/O Port                                                          |                                                                                                    |
| Socket port                                                               | 102 TCP Server 💌                                                                                                    |
| Configuration                                                             | IO1     Input     Y     IO2     Input     Y       IO3     Input     Y     IO4     Input     Y       IO5     Input     Y     IO6     Input     Y       IO2     Input     Y     IO8     Input     Y |

#### THE SETUP PAGE

Type the correct password in "Password" field and click the [Login] button in "Controller Status" page, then "Controller Setup" page will appear (see the Figure 3.7).

Note: If you forget the password or can't login successfully, please contact the manufacturer directly.

(Figure 3.7)

#### FIELD DESCRIPTION

- **IP Address:** The IP address of EP-132 TCP/IP converter by separated (4) digits, don't let conflict with other devices on network. If DHCP client mode enabled and there is DHCP server on the network, this field will be assigned by DHCP server automatically.
- **Subnet mask:** Subnet mask of network EP-132 TCP/IP converter connected to "255.255.255.0" usually used for the small network, "255.255.0.0" for larger network by separated 4 digits.'

If your IP address provide by ISP or internal network administrator, please inquire information and type correctly. If DHCP client mode enabled and there is DHCP server on the network, this field will be assigned by DHCP server automatically.

• Gateway address: Gateway or Router IP address. 'Gateway' is device which connects local network to external network. If you need communicate with other networks or your device owns real IP address on internet, please inquire information and type correctly. If there is no gateway on network, just leave as "0.0.0.0".

If DHCP client mode enabled and there is DHCP server on the network, this field will be assigned by DHCP server automatically.

- Network link speed: The Physical Ethernet of speed link. "Auto" means the speed automatically selected by the converter. You can also specify "10Mbps" or "100Mbps" to match speed of HUB.
- **DHCP client:** DHCP client mode could be enabled/disabled statues. If DHCP enabled, there should be DHCP server on the network. If DHCP disabled [IP address], [Subnet mask] and [Gateway address] should be manually assigned.
- Socket port of HTTP setup: The socket port used conduct to setup browser. Normally, HTTP protocol use TCP port "80" for communication. If the field changed to "81", the port "80" will be reserved for user own Web.

To enter setup browser page, "http://x.x.x.x81" should be typed for socket port "81" and "http://x.x.x.x" for socket port "80", where "x.x.x.x" the converter IP address.

- Destination IP address: The server IP address and socket port would be connected in TCP Client and UDP mode for a certain server IP address.
- Destination socket port: The server socket port would be connected in TCP Client and UDP mode for certain socket port.
- Connection: The connection can be selected in 2 modes.
   "Auto function for connect Automatic of converter"
   "Manual function for program control of converter"

### WEB CONSOLE CONFIGURATION

- TCP socket inactive timeout input: We add mechanism "inactive timeout" to identify whether the socket active or dead. If there is no any data transferred (send / receive) within defined timeout period (1 to 99 minutes), then it probably a dead socket and the socket will be closed automatically, thus a new connection can be accepted again. The timeout period can be set by users to fit different kinds of application.
- Packet mode of serial input: Packet mode could be in enabled/disabled mode. If packet mode enabled, data input from UART will be deferred until input buffer full or converter detects 10-character packet gap and no more character arrived. The block waiting time extended to avoid the splitting of complete packet.
- Device ID: User assigned ID number for converter. Available ID is "0 ~ 65535".
- Report device ID when connected: In TCP mode, if this parameter enabled every time when the socket connected, EP-132 TCP/IP converter will immediately report device ID in the following formats:

| Serial #1   | nnnnnA[LF][CR] | The total 8 bytes length, where "nnnnn" assigned 5-digit device ID by the user; [LF] is decimal 10; ICRI is decimal 13 |
|-------------|----------------|----------------------------------------------------------------------------------------------------|
| Serial #2   | nnnnnB[LF][CR] |                                                                                                    |
| Digital I/O | nnnnnC[LF][CR] |                                                                                                    |

- Setup password: Administration password used to login "Controller Setup" page. It may be empty or up to 15 long characters.
- Serial Port 1: The first serial port of ANI-EP132-Xseries is RS-232.
- Socket port
- **Port number:** A socket port assigned for serial port. It's 16-bit numbers, ranging from 1 to 65535. Because the numbers below 1000 are used for specific purposes (e.g. 80 for HTTP protocol), we suggest you use the numbers larger than 1000. Generally the port number 4660 is used for the serial communication. However you should specify different port number for each serial port.
- · Socket type:
  - TCP Server: TCP protocol, open passive to be connected from TCP clients.
  - TCP Client: TCP protocol, open active to connect TCP server.
  - **UDP Client:** UDP protocol, connectionless.
- Interface:
  - RS-232: TxD, RxD for data stream, no flow control.
  - RS-232 (RTS/CTS): TxD, RxD for data stream, RTS/CTS for flow control.
  - RS-232 (RTS/CTS, DTR/DSR): TxD, RxD for data stream, RTS/CTS for flow control. DTR for socket status, DSR for control socket open/close.
- Baud rate, parity, data bits, stop bits
  - Baud Rate: 300 ~ 230400 bps

A NEU VIDEO

- Parity: None, Even, Odd
- Data Bits: 5, 6, 7, 8
- Stop Bit: 1 or 2
- Serial Port 2: The second serial port is RS-422/485.
- Socket port
- **Port number:** A socket port assigned for serial port. It is 16-bit numbers, ranging from 1 to 65535. Because numbers below 1000 are used for specific purposes (e.g. 80 is for HTTP protocol), we suggest you use the numbers larger than 1000. Generally port number 4660 is used for serial communication. However you should specify different port number for each serial port.
- Socket type:
  - TCP Server: TCP protocol, open passive to be connected from TCP clients.
  - TCP Client: TCP protocol, open active to connect TCP server.
  - **UDP Client:** UDP protocol, connectionless.
- Interface:
  - RS485 (Half duplex): Half duplex RS-485 interface, RTS for driver enable/disable.
  - RS422 (Full duplex): Full duplex RS-422 interface.
- Baud rate, parity, data bits, stop bits
  - Baud Rate: 300 ~ 230400 bps
  - Parity: None, Even, Odd
  - Data Bits: 5, 6, 7, 8
  - Stop Bit: 1 or 2

#### CONTROLLER UPDATED

| 🗟 Update - Microsoft Internet Explorer    |             |
|-------------------------------------------|-------------|
| File Edit View Favorites Tools Help       | A.          |
| 🚱 Back 🝷 🕥 - 🖹 🛃 🏠 🔎 Search 🤺 Favorites 🤣 | 🙈 • 🍓 🗈 🕤 👋 |
| Address 🗃 http://192.168.0.10/Update.htm  | So Links 🌺  |
|                                           |             |
|                                           |             |
|                                           |             |
|                                           |             |
| Controllor undered                        |             |
| Controller updaleu                        |             |
| Now restarting                            |             |
|                                           |             |
|                                           |             |
|                                           |             |
|                                           |             |
|                                           |             |
|                                           |             |
| A Done                                    |             |
| a pare                                    | Thernet     |

(Figure 3.8)

Press "Update" Button After you finish the detailed parameter setting. The converter will save all parameters into internal non-volatile memory and then reboot (see Figure 3.8). It takes about 5 seconds to complete the whole process and new login page will be presented (see Figure 3.1).

You can re-login and check if all parameters have been correctly saved. If everything ok, you can close the browser now.

Note : If domain of converter is different from the computer running of browser, the login page won't appear unless the converter's "Gateway Address" has been correctly set.

### FACTORY DEFAULT SETTING

By the chance, if you forget to setup password or have incorrect settings making the converter inoperable, there are two ways to reset setting and following procedures can be used to reset all settings to factory default:

#### **A**:

- 1. Turn off the power of converter.
- 2. Press the reset button of converter.
- 3. Turn on the power of converter and wait for 3 seconds.
- 4. The password will reset to the factory default (empty).

#### B:

- 1. Log in the web page.
- 2. Press the reset button of converter.
- 3. Select the update button.
- 4. After Tx & Rx light flashing then unclasp the reset button.
- 5. The password will reset to the factory default (empty).

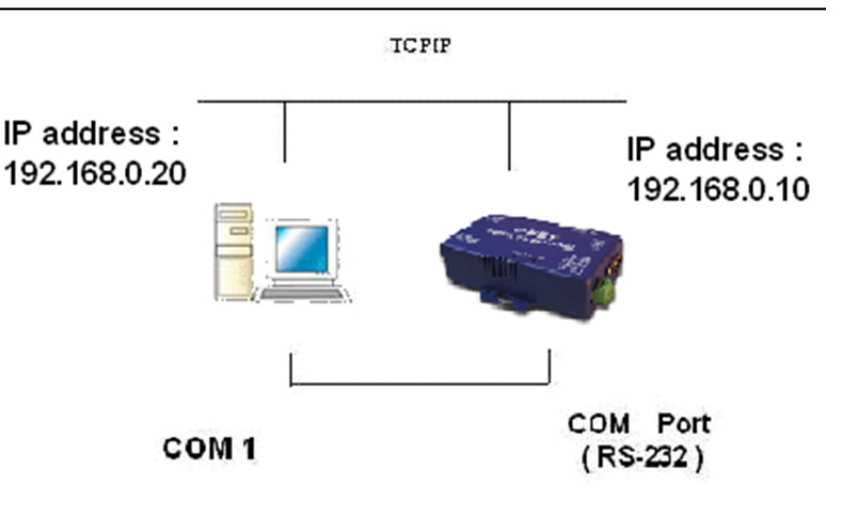

After completing the wiring and parameter setting, we should verify if setting correct or not. This chapter will introduce how to use a single computer to test if converter behaves well.

The operating system can be Windows 95, 98, ME, XP, 2000. The "Hyper Terminal" utility should be installed on your PC (see Figure 4.1). It can be found in your Windows installation CD.

The wiring architecture similar to "RS-232 Wiring" in chapter 2 and "Serial Device" replaced by PC's COM 1. The same PC also plays roll of Remote Host.

#### HYPER TERMINAL FOR TCP/IP WINSOCK

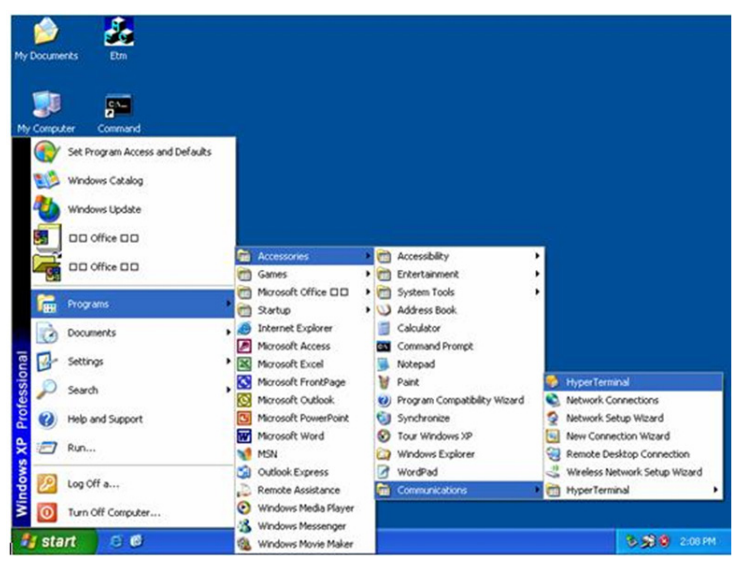

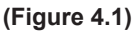

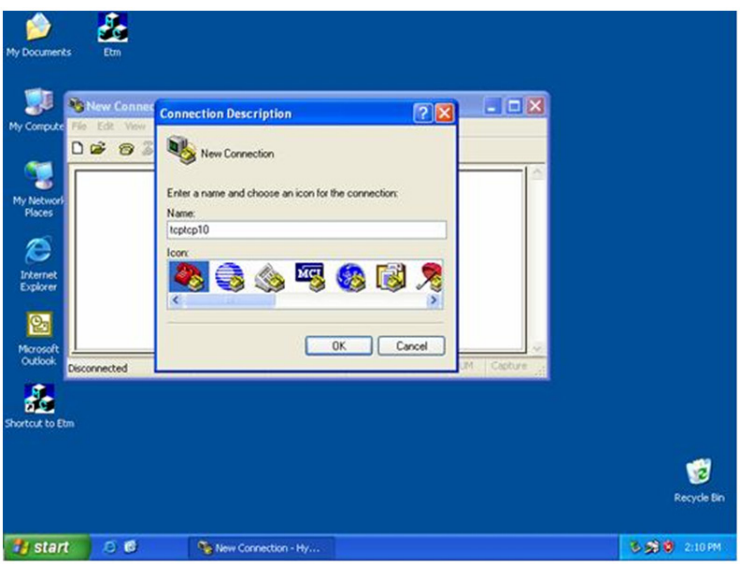

(Figure 4.2)

Initiate Hyper Terminal from Start Menu in Windows (see Figure 4.1), give terminal name, choose an icon and press "OK" button (see Figure 4.2).

# A►NEUVIDEO

### SELF-TESTING

#### HYPER TERMINAL FOR TCP/IP WINSOCK

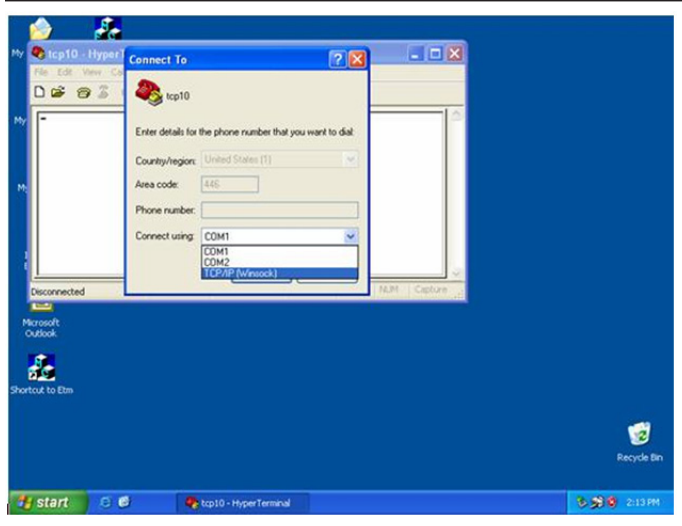

Select "TCP/IP (Winsock)" option at the "Connect using:" field (see Figure 4.3).

(Figure 4.3)

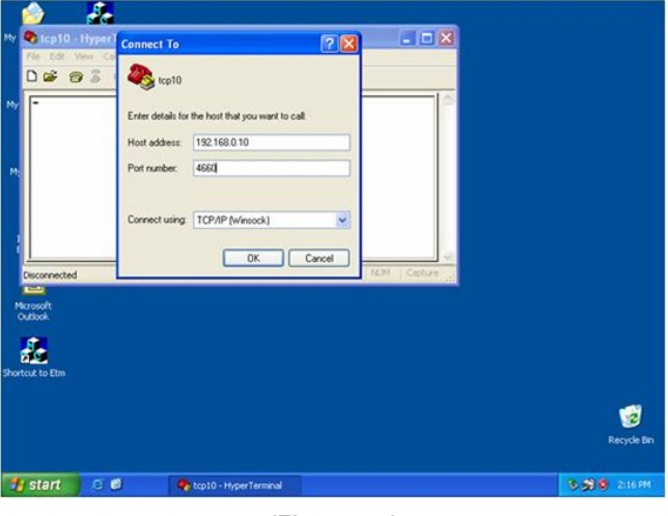

After pressed "OK" button, Figure 4.4 appears. Enter converter IP address (e.g. 192.168.0.10) at the "Host address:" field and set Socket port number for Serial Port 1 at "Port number" field (e.g. 4660). (The Socket type of the Serial Port 1 should be "TCP Server".)

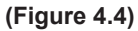

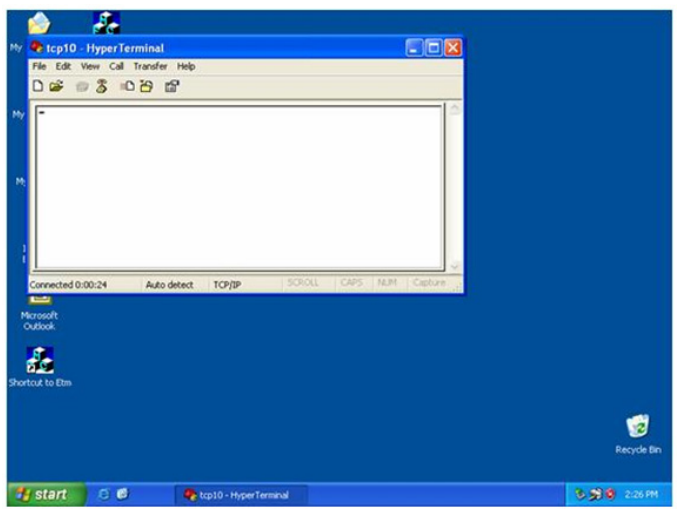

(Figure 4.5)

After pressed "OK" button, Figure 4.5 appears. If Hyper Terminal connects with converter successfully, the time clock at "left lower" corner "to connected the hh:mm:ss" will start counting.

### SELF-TESTING

#### HYPER TERMINAL FOR COM PORT

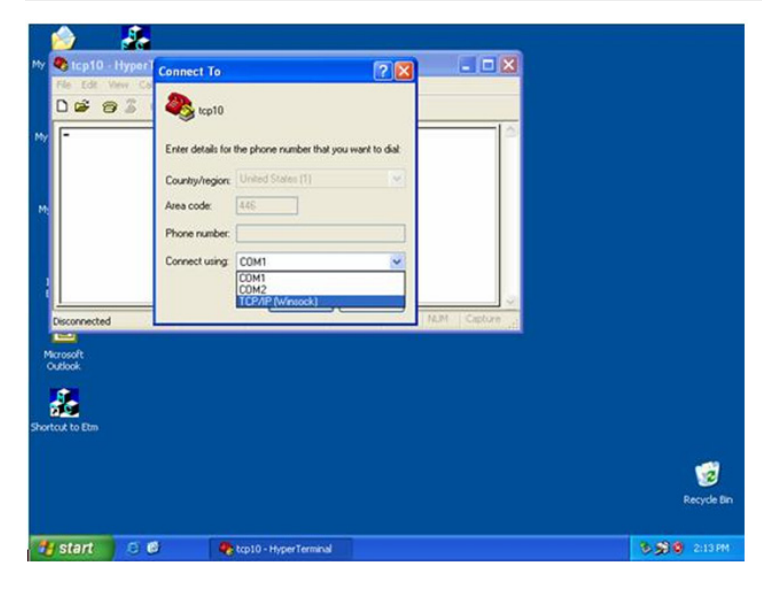

Initiate another Hyper Terminal as COM Port Terminal (in Figure 4.3, select COM 1 or other COM port instead of "TCP/IP (Winsock)"). To set COM port Properties same as Serial Port of converter (9600.N.8.1).

#### DATA TRANSMISSION

When all steps described above are finished, type any characters on COM Port Terminal and check if the typed characters are also displayed on TCP/IP Winsock Terminal. Alternatively, check if characters typed on TCP/IP Winsock Terminal also displayed on COM Port Terminal. If yes, then all settings are correct and converter can operate properly.

#### PIN OUTS AND CABLE WIRING

• DC Power outlet:

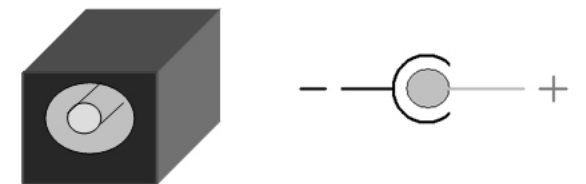

RJ-45 Pin Assignment

RJ45 Port

| 1 | Tx+ |     |
|---|-----|-----|
| 2 | Tx- | 1 1 |
| 3 | Rx+ |     |
| 6 | Rx- |     |

• RS-232 Pin Assignment: The pin assignment scheme for 9-pin male connector on DTE is given below.

| 1 | 2   | 3   | 4   | 5 |
|---|-----|-----|-----|---|
| 0 | 0   | 0   | 0   | 0 |
| C | ) ( |     | ) ( | ) |
| 6 |     | 7 8 | 3 9 |   |

| PIN 1 : DCD | PIN 2 : RXD | PIN 3 : TXD | PIN 4 : DTR |
|-------------|-------------|-------------|-------------|
| PIN 5 : GND | PIN 6 : DSR | PIN 7 : RTS | PIN 8 : CTS |
| PIN 9 : X   |             |             |             |

• RS-422 Pin Assignment: The pin assignment scheme for given 4-pin of RS-422 below.

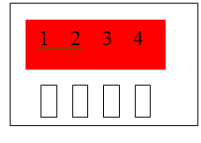

PIN 1 : T+ PIN 2 : T- PIN 3 : R+ PIN 4 : R-

• RS-485 Pin Assignment: The pin assignment scheme for given 4-pin of RS-485 below.

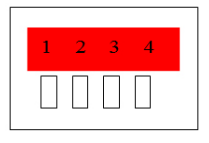

PIN 1 : X PIN 2 : X PIN 3 : D+ PIN 4 : D-

PLEASE READ THE FOLLOWING TERMS AND CONDITIONS CAREFULLY BEFORE USING THIS HARDWARE, COMPONENTS AND SOFTWARE PROVIDED BY, THROUGH OR UNDER A-NeuVideo, INC (COLLECTIVELY, THE "PRODUCT"). By using installing or using the Product, you unconditionally signify your agreement to these Terms and Conditions. If you do not agree to these Terms and Conditions, do not use the Product and return the Product to A-NeuVideo, Inc. at the return address set forth on the Product's packing label at your expense. A-NeuVideo, Inc. may modify these Terms and Conditions at anytime, without notice to you.

#### **RESTRICTIONS ON USE OF THE PRODUCT**

It is your responsibility to read and understand the installation and operation instructions, both verbal and in writing, provided to you with respect to the Product. You are authorized to use the Product solely in connection with such instructions. Any use of the Product not in accordance with such instructions shall void any warranty pertaining to the Product. Any and all damages that may occur in the use of the Product that is not strictly in accordance with such instructions shall be borne by you and you agree to indemnify and hold harmless A-NeuVideo, Inc. from and against any such damage.

The Product is protected by certain intellectual property rights owned by or licensed to A-NeuVideo. Any intellectual property rights pertaining to the Product are licensed to you by A-NeuVideo, Inc. and/or its affiliates, including any manufacturers or distributors of the Product (collectively, "A-NeuVideo") for your personal use only, provided that you do not change or delete any proprietary notices that may be provided with respect to the Product.

The Product is sold to you and any use of any associated intellectual property is deemed to be licensed to you by A-NeuVideo for your personal use only. A-NeuVideo does not transfer either the title or the intellectual property rights to the Product and A-NeuVideo retains full and complete title to the intellectual property rights therein. All trademarks and logos are owned by A-NeuVideo or its licensors and providers of the Product, and you may not copy or use them in any manner without the prior written consent of A-NeuVideo, which consent may be withheld at the sole discretion of A-NeuVideo.

The functionality and usability of the Product is controlled by A-NeuVideo, Inc. from its offices within the State of Texas, United States of America. A-NeuVideo makes no representation that materials pertaining to the Product are appropriate or available for use in other locations other than the shipping address you provided with respect thereto. You are advised that the Product may be subject to U.S. export controls. Disclaimers and Limitation of Liability

A-NeuVideo may change or modify the Product at any time, from time to time.

THE PRODUCT IS PROVIDED "AS IS" AND WITHOUT WARRANTIES OF ANY KIND EITHER EXPRESS OR IMPLIED. A-NEUVIDEO DOES NOT WARRANT OR MAKE ANY REPRESENTATIONS REGARDING THE USE OR THE RESULTS OF THE USE OF THE PRODUCT'S CORRECTNESS, ACCURACY, RELIABILITY, OR OTHERWISE.

A-NeuVideo has no duty or policy to update any information or statements pertaining to the Product and, therefore, such information or statements should not be relied upon as being current as of the date you use the Product. Moreover, any portion of the materials pertaining to the Product may include technical inaccuracies or typographical errors. Changes may be made from time to time without notice with respect to the Product.

TO THE FULLEST EXTENT PERMISSIBLE PURSUANT TO APPLICABLE LAW, A-NEUVIDEO DISCLAIMS ALL WARRANTIES, EXPRESS OR IMPLIED, INCLUDING, BUT NOT LIMITED TO IMPLIED WARRANTIES OF MERCHANTABILITY, FITNESS FOR A PARTICULAR PURPOSE AND NON-INFRINGEMENT. A-NEUVIDEO DOES NOT WARRANT THE ACCURACY, COMPLETENESS OR USEFULNESS OF ANY INFORMATION WITH RESPECT TO THE PRODUCT. A-NEUVIDEO DOES NOT WARRANT THAT THE FUNCTIONS PERTAINING TO THE PRODUCT WILL BE ERROR-FREE, THAT DEFECTS WITH RESPECT TO THE PRODUCT WILL BE CORRECTED, OR THAT THE MATERIALS PERTAINING THERETO ARE FREE OF DEFECTS OR OTHER HARMFUL COMPONENTS. A-NEUVIDEO WILL USE ITS REASONABLE EFFORTS TO CORRECT ANY DEFECTS IN THE PRODUCT UPON TIMELY WRITTEN NOTICE FROM YOU NOT TO EXCEED 10 BUSINESS DAYS AFTER RECEIPT BY YOU OF THE PRODUCT, BUT YOU (AND NOT A-NEUVIDEO) ASSUME THE ENTIRE COST OF ALL NECESSARY SERVICING, REPAIR AND CORRECTION THAT WAS CAUSED BY YOU UNLESS OTHERWISE AGREED TO IN A SEPARATE WRITING BY A-NEUVIDEO.

UNDER NO CIRCUMSTANCES, INCLUDING, BUT NOT LIMITED TO, NEGLIGENCE, SHALL A-NEUVIDEO BE LIABLE FOR ANY SPECIAL OR CONSEQUENTIAL DAMAGES THAT RESULT FROM THE USE OF, OR THE INABILITY TO USE THE PRODUCT IN ACCORDANCE WITH ITS SPECIFICATIONS, EVEN IF A-NEUVIDEO OR ITS REPRESENTATIVES HAVE BEEN ADVISED OF THE POSSIBILITY OF SUCH DAMAGES. IN NO EVENT SHALL A-NEUVIDEO'S TOTAL LIABILITY TO YOU FROM ALL DAMAGES, LOSSES, AND CAUSES OF ACTION (WHETHER IN CONTRACT, OR OTHERWISE) EXCEED THE AMOUNT YOU PAID TO A-NEUVIDEO, IF ANY, FOR THE PRODUCT.

#### END OF DOCUMENT